# GUIDA ALLA COMPILAZIONE DELLA COMUNICAZIONE ONLINE

La comunicazione deve essere compilata **esclusivamente** con modalità online.

Il presente manuale riporta le informazioni tecniche per la compilazione.

## 1) Accedi alla compilazione online

Collegati alla home page del portale <u>www.provincia.tn.it</u>, scrivi "erogato" e fai invio

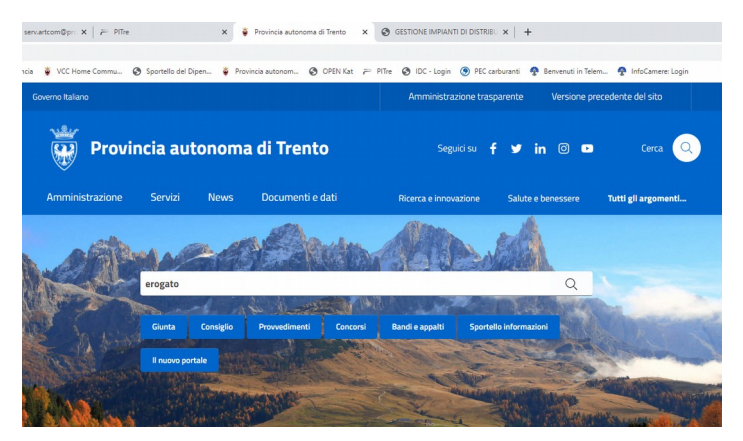

nella pagina successiva fai clic su "Carburante: comunicazione annuale erogato"

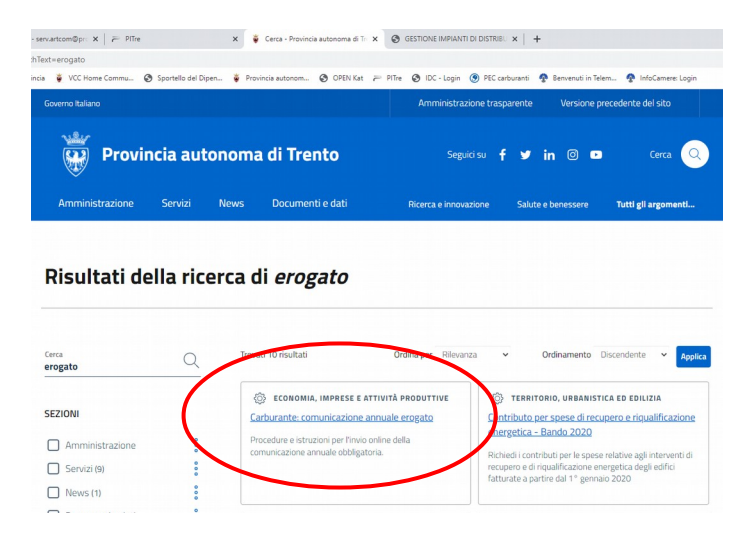

scorri la pagina fino a quando non trovi i canali digitali e scegli quello di interesse:

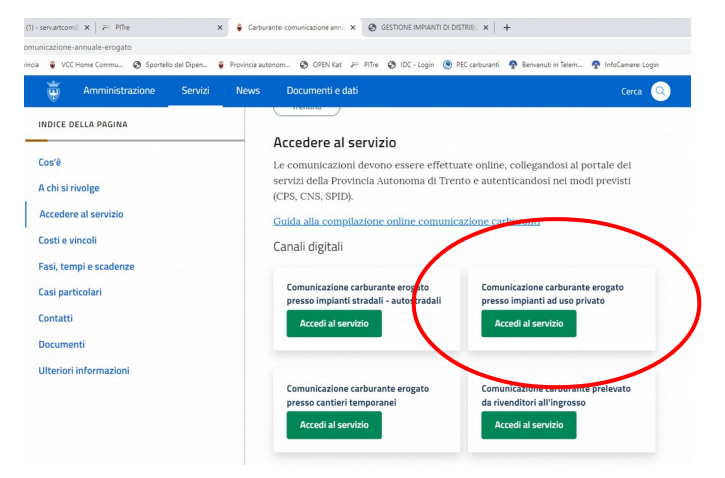

| 2) Clicca sul pulsan | te 🤌 ENT                                                                                                    | RA.⊕                                        | e autenticati | con | una | delle |
|----------------------|----------------------------------------------------------------------------------------------------|---------------------------------------------|---------------|-----|-----|-------|
| modalità ammesse     |                                                                                                    |                                             |               |     |     |       |
|                      | Will                                                                                                    | TRENTINO                                    |               |     |     |       |
|                      | Accedi ai servi<br>sistema pubb                                                                                                    | izi online del<br>lico trentino             |               |     |     |       |
|                      | Per accedere ai servizi online del sistema pubblico trentino                                                                                                    | o devi autenticarti.                        |               |     |     |       |
|                      | Utilizza le tue oredenziali SPID (Sistema Pubblico di<br>Identità Digitala), rilascate da uno dei gestori di<br>Identità digitale accreditati dall'Agenzia per l'Italia<br>digitale.<br>Non hai ancon richiesto SPID <sup>1</sup> Jui alla nagina<br>dedicata e scopi come face | Entra con SPID                              |               |     |     |       |
|                      | Utilizza le tue credenziali CIE (Carta di identità<br>elettronica).<br>Non hai ancora richiesto CIE? <u>Vai alla pagina dedicata<br/>e scopri come fare</u>                                                                                                    | Entra con CIE                               |               |     |     |       |
|                      | Utilizza la tua Carta Provinciale dei Servizi o una<br>qualsiasi Carta Nazionale dei Servizi attivata.<br>Non hai ancora attivato la tua CPS7 <u>Vai alla pagioa<br/>dedicata a scopri come fare</u>                                                                            | v Entra con CPS/CNS                         |               |     |     |       |
|                      | Africal Provinciant State Construction                                                                                                    | sped Ø AgID Agenzia per<br>Intalia Digitale |               |     |     |       |

seguendo le istruzioni che appaiono cliccando su uno dei canali digitali di autenticazioneSPID

- Carta di identità elettronica (CIE)
- Carta Provinciale/Carta Nazionale dei Servizi (CPS/CNS)

#### 3) Apri e compila la comunicazione

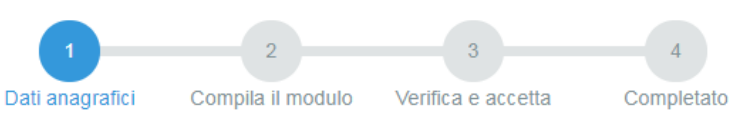

Ad autenticazione avvenuta, vengono visualizzati i tuoi dati anagrafici e la lista delle eventuali comunicazioni già inviate negli anni scorsi associate al tuo codice fiscale.

| Da<br>A<br>Informazioni di dettaglio<br>Corco               | 16/01/2016<br>16/01/2017                     | Sta                    | to domanda   | (3) Domand  | la già compilat. | a (2) |
|-------------------------------------------------------------|----------------------------------------------|------------------------|--------------|-------------|------------------|-------|
| Da<br>A<br>Informazioni di dettaglio                        | 16/01/2016<br>16/01/2017                     | Sta                    | to domanda   | (3) Domand  | la già compilata | a (2) |
| Da<br>A                                                     | 16/01/2016<br>16/01/2017                     | Sta                    | to domanda   | (3) Domand  | la già compilat  | 3 (2) |
| Da<br>A                                                     | 16/01/2016<br>16/01/2017                     | Sta                    | to domanda   | (3) Domand  | la già compilata | a (2) |
| Da                                                          | 16/01/2016                                   | Sta                    | to domanda   | (3) Domand  | la già compilat: | 121   |
|                                                             |                                              |                        |              |             |                  |       |
| Per la compilazione di un n<br>Per partire da uno già invia | uovo modulo, <u>pr</u><br>to o in bozza rice | ocedi@.<br>rca II modu | o e procedi. | Nuova doman | da (1)           |       |
| Codice Fiscale                                              | DI                                           | 21                     |              |             |                  |       |
| Nome                                                        | M                                            |                        |              |             |                  |       |
| Cognome                                                     | DI                                           |                        |              |             |                  |       |
| DATIANAGRAFICI                                              |                                              |                        |              |             |                  |       |
| Sound Francial Mono                                         | LO                                           |                        |              |             |                  |       |
| COMPLIATIONE MODU                                           |                                              |                        |              |             |                  |       |

Trascura le comunicazioni inviate in passato e clicca su Per la compilazione di un nuovo modulo, procedio.

Cliccando sul bottone "**Procedi**" il sistema, poiché l'impianto non è collegato al tuo codice fiscale, propone un avviso simile a questo:

| www.servizionline.provincia.tn.it dice                                                                         |    |
|----------------------------------------------------------------------------------------------------|----|
| Non è stato trovato alcun titolare relativo al codice fiscale immesso<br>Inserire codice fiscale dell'Impresa. | ). |
|                                                                                                    | ж  |

Clicca su ok, così si apre il modulo di comunicazione già precompilato con i tuoi dati anagrafici, compresi i dati presenti nell'anagrafica del sistema di gestione degli impianti di distribuzione di carburante.

Inserisci il CODICE FISCALE dell'impresa nell'apposito spazio, quindi fai click su "CERCA"

| E-mail pec                                                                                                    | Telefono                     | Fax               |
|----------------------------------------------------------------------------------------------------|------------------------------|-------------------|
| Inserisci il codice fiscale dell'impresa                                                                                 | a                            | Cerca             |
| nella sua qualità di:                                                                                                    |                              |                   |
| <ul> <li>titolare dell'impresa individuale</li> </ul>                                                                    | e                            |                   |
| O legale rappresentante / procur                                                                                         | atore speciale della società |                   |
|                                                                                                    |                              |                   |
|                                                                                                    |                              |                   |
| con sede in                                                                                                    |                              | (provincia)       |
| con sede in                                                                                                    |                              | (provincia)<br>n. |
| con sede in                                                                                                    |                              | (provincia)       |
| con sede in                                                                                                    | la CCIAA di                  | (provincia)       |
| con sede in<br>indirizzo<br>Codice fiscale / partita IVA<br>Iscritta al Registro delle Imprese dell<br>per l'attività di | la CCIAA di                  | (provincia)       |

Il sistema compila l'anagrafica dell'impresa e carica nel menù a tendina l'impianto/gli impianti per i quali devi fare la comunicazione

Ricordati di <u>inserire almeno un recapito telefonico</u> nel caso fosse necessario contattarti per richiederti qualche chiarimento sui dati inseriti.

| di aver eregete del (gg/mm/acca)                | ol (aa/mm/oooo)                                   | proces l'im  | nionto |          |   |
|-------------------------------------------------|---------------------------------------------------|--------------|--------|----------|---|
|                                                 |                                                   | , presso min | planto |          |   |
|                                                 |                                                   |              |        |          |   |
|                                                 |                                                   |              |        |          |   |
| sito in                                         |                                                   |              |        |          |   |
| codice Impianto                                 |                                                   |              |        |          |   |
| coulde implanto                                 |                                                   |              |        |          |   |
|                                                 |                                                   |              |        |          |   |
|                                                 |                                                   |              |        |          |   |
| i seguenti quantitativi di carburante forniti   | dai rivenditori di seguito elencati               |              |        |          |   |
| i seguenti quantitativi di carburante forniti   | dai rivenditori di seguito elencati               |              |        |          |   |
| i seguenti quantitativi di carburante forniti   | dai rivenditori di seguito elencati               |              |        |          |   |
| i seguenti quantitativi di carburante forniti   | dai rivenditori di seguito elencati               |              |        |          |   |
| i seguenti quantitativi di carburante forniti i | dai rivenditori di seguito elencati<br>Carburante |              | UM     | Quantità | + |
| i seguenti quantitativi di carburante forniti i | dai rivenditori di seguito elencati Carburante    | •            | UM v   | Quantità | + |

Seleziona l'impianto di tuo interesse, quindi apri il menù a tendina dei carburanti erogati, inserisci le date di inizio/fine erogazione ed una riga per ogni fornitore; puoi aggiungere quante righe ti servono con il pulsante "+"

### ATTENZIONE:

- dal = <u>data di inizio erogazione</u>: può essere, al massimo, 01/01 dell'anno precedente all'anno in corso (esempio: per la comunicazione effettuata nel 2024 con riferimento ai quantitativi utilizzati nel 2023 la data è pari a 01/01/2023);
- al = <u>data di fine erogazione</u>: può essere, al massimo, 31/12 dell'anno corrente (esempio: per la comunicazione effettuata nel 2024 con riferimento ai quantitativi utilizzati nel 2023 la data è pari a 31/12/2023), ma è sempre ammessa la comunicazione dei quantitativi di erogato in corso d'anno (esempio: se dismetto l'impianto al 30/04/2024 entro il 31/05/2024 dovrò fare la comunicazione per il periodo 01/01/2024 - 30/04/2024);
- per comunicare un quantitativo pari a zero:
  - dal = 01/01/2023 al = 31/12/2023;
  - fornitore = l'ultimo soggetto da cui ti sei rifornito;
  - carburante = quello proposto dal sistema;
  - quantità = 0, mentre l'unità di misura è fissa (esempio: per gasolio UM = litri)

presta attenzione perché in caso di righe mancanti il sistema genera in automatico la sanzione per omessa dichiarazione.

Quando hai terminato di inserire i dati, concludi il processo di invio nel seguente modo.

### 4) INVIA la comunicazione

Controlla di aver inserito tutte le informazioni obbligatorie richieste poi:

1. seleziona il comando **"Procedi"** così il sistema chiude la comunicazione e ti presenta la pagina di accettazione

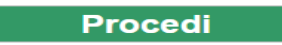

Il sistema elabora la comunicazione e presenta la seguente videata

| 0-                                                                                                    | 2                                                                                                    | 3                                                                                                    | 4                                                                 |
|----------------------------------------------------------------------------------------------------|----------------------------------------------------------------------------------------------------|----------------------------------------------------------------------------------------------------|-------------------------------------------------------------------|
| Dati anagrafici                                                                                                    | Compila il modulo                                                                                                    | Verifica e accetta                                                                                                    | Completato                                                        |
| COMPILAZIONE MODUL<br>Il documento è stato valida                                                                         | O - ESITO CARICAMENTO<br>to ed elaborato. Procedere c                                                                              | on l'accettazione                                                                                                    |                                                                   |
| LVRNNL67B63L378A                                                                                                    | COMUNICAZIONE EROGAT                                                                                                    | O CANTIERI.pdf                                                                                                    |                                                                   |
| Nota di accettazione: leg                                                                                                 | gere l'informativa e alla fin                                                                                                    | e confermare per inviare i do                                                                                                    | ocumenti                                                          |
| ANTONELLA LAVARIAN,                                                                                                    | codice fiscale LVRNNL67B63                                                                                                    | 3L378A                                                                                                    |                                                                   |
| confermo la correttezza de<br>telematico.                                                                                 | i dati e delle informazioni con                                                                                                    | ntenuti nei documenti predispo                                                                                                    | osti per l'invio                                                  |
| L'identificazione tramite Te<br>(CNS) o Sistema Pubblico<br>equivalgono alla sottoscriz                                   | ssera Sanitaria/Carta Provin<br>di Identità Digitale (SPID) e I<br>ione del modulo.                                                | ciale dei Servizi (CPS), Carta l<br>a conferma dell'invio tramite il                                                                    | Nazionale dei Servizi<br>portale dei servizi,                     |
| Se il procedimento richied<br>bollo destinata esclusivam<br>identifica la marca da bollo<br>potrà essere riutilizzata. (A | e il pagamento di un'imposta<br>ente alla presentazione dell'is<br>o che dovrà essere conservat<br>i sensi dell'articolo 3 del Dec | di bollo, è necessario aver acc<br>stanza. Il numero seriale prese<br>a dal sottoscrittore per eventu<br>reto Ministeriale 10/11/2011). | quistato la marca da<br>ente nel modulo<br>ali accertamenti e non |
| Scaricare i documenti proc                                                                                                | essati per una successiva co                                                                                                    | onsultazione.                                                                                                    |                                                                   |
| Allega documentazione                                                                                                    | aggiuntiva                                                                                                    |                                                                                                    |                                                                   |
| Scegli file Nessun file so<br>annulla O Confermo                                                                          | elezionato Allega<br>ed accetto quanto sopra ripo                                                                                  | ortato 🛛                                                                                                    |                                                                   |

2. seleziona il comando "Confermo ed accetto quanto sopra riportato" in fondo alla pagina

Confermo ed accetto quanto sopra riportato ⊙

Solo in questo momento la comunicazione risulta inviata all'Amministrazione.

#### 5) Verifica se la comunicazione è pervenuta all'Amministrazione

Dopo aver selezionato il comando "**Confermo ed accetto quanto sopra riportato**", si visualizza a video un messaggio di avvenuta acquisizione del documento nel sistema.

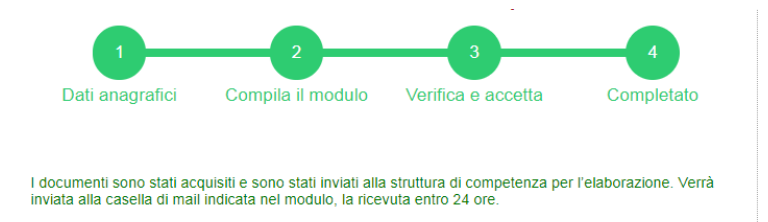

Entro pochi minuti riceverai una mail con la ricevuta della ricezione e protocollazione della comunicazione sulla casella di posta elettronica che hai indicato nella compilazione del modulo.

### Attenzione:

Se non ti dovesse arrivare la mail puoi

• chiamare il numero verde 800 228040 o scrivere a servizionline@provincia.tn.it

• oppure accedere al servizio di consultazione della modulistica del portale dei servizi (Profilo – I miei moduli online) e scaricare la comunicazione e ricevuta

https://www.servizionline.provincia.tn.it/portal/server.pt/community/profilo/938/i\_miei\_moduli\_online

# <u>Se non trovi la comunicazione, verifica di avere completato tutti i passi previsti per l'invio</u>